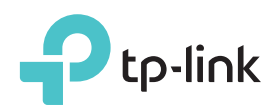

かんたん設定ガイド

AC2300 MU-MIMO ギガビット 無線LANルーター

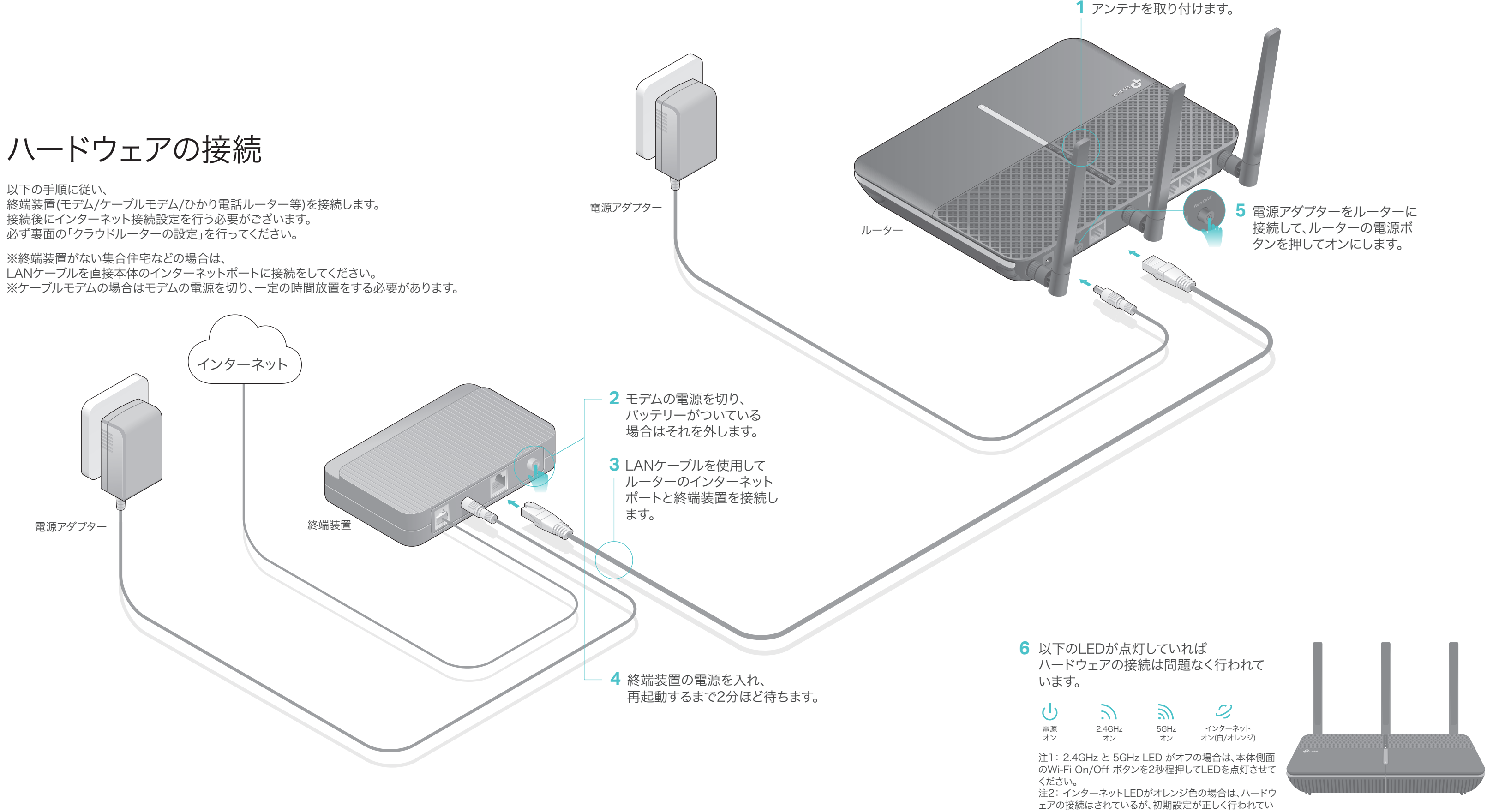

ない状態を表しています。

裏面の「クラウドルーターの設定」を再度行ってください。

## クラウドルーターの設定

#### オプション1: アプリ「Tether」を使用した設定

1. アプリ「Tether」のダウンロード

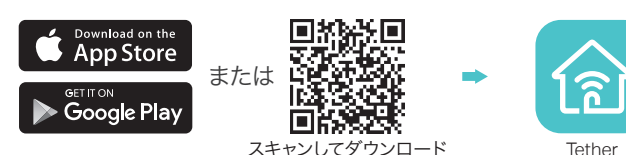

2. スマートフォンとルーターの接続

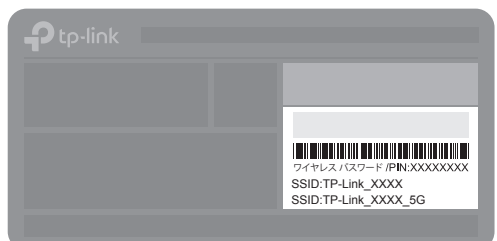

既定のワイヤレスネットワーク名 (SSID)とパスワードはルーター 底部のラベルに印刷されてい ます。

3. ルーターをインターネット接続

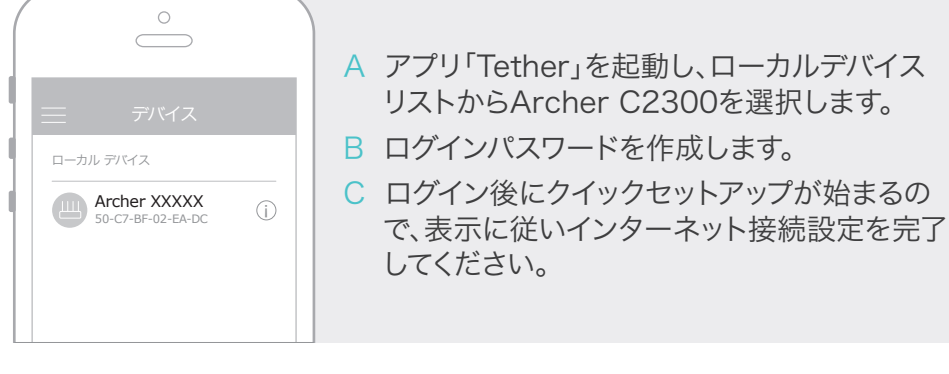

4. TP-Link クラウドサービスへ登録 (オプション)

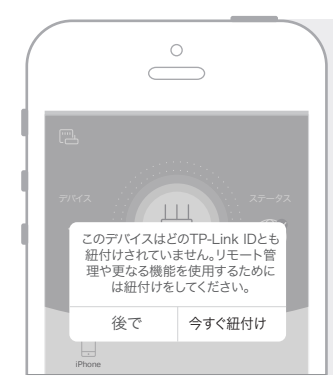

TP-Link クラウドに登録をすると、 クラウドサービスを利用することが可能です。 [今すぐ紐付け/バインド]をタップし、画面に 従って登録をしてください。

TP-Link IDがあればどこにいてもアプリ「Tether」から

スマートフォンやタブレットを介して簡単にネットワークの 管理が行えます。

#### (::) インターネットをお楽しみください。

#### オプション2:ウェブブラウザを使用した設定方法

- 1. デバイスとルーターを接続します(有線またはWi-Fi)。
- 有線接続の場合

コンピューターのWi-Fi機能をオフにして、以下の図のように接続をしてください。

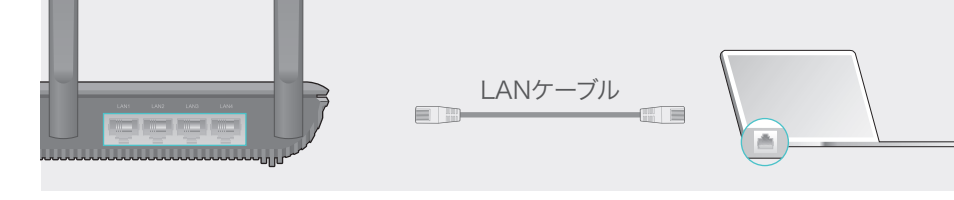

- Wi-Fi(無線)接続の場合
- a ルーター底部のラベルに記載されたSSID(ネットワーク名)とワイヤレスパスワードを確認してく ださい。

b コンピューターのネットワークアイコンをクリック、またはスマートフォンやタブ レットのWi-Fi設定画面を開き、確認したSSIDを選択しネットワークに接続を します。

または

4

a .ul

a ...Il

接続

2.ルーターをインターネットに接続します

スマートフォンやタブレット

Wi-Fi

 $\bigcirc$ 

i 🙃 🔒

**A** ⊃ (i)

< 設定

Wi-Fi

その他..

ネットワークを選択.

TP-Link XXXX

TP-Link XXXX 5G

コンピューター

接続が使用可能です。

[**スタート**]をクリックします。

ワイヤレスネットワーク接続

TP-Link XXXX

TP-Link XXXX 5G

✓ 自動的に接続する

- 34

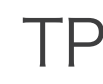

TP-Link クラウドサービスを使えばクラウドデバイスの管理がかんたんに行えます。

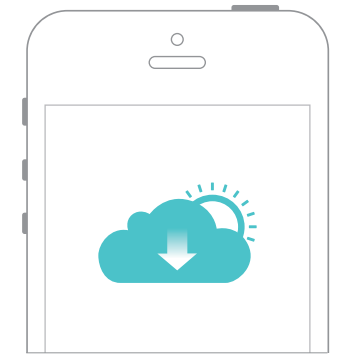

可能です。

注: 管理画面のログインページが表示されない場合はFAQの Q1をご覧下さい。

http://192.168.0.1 を入力して 管理画面を開きログインパスワードを作成して

A ウェブブラウザを起動し、アドレスバーにhttp://tplinkwifi.net または

| Http://www.com/com/com/com/com/com/com/com/com/com/ | http://tplinkwifi.net |  |
|-----------------------------------------------------|-----------------------|--|
|                                                     | ・パスワード                |  |
|                                                     | パスワードの確認              |  |
|                                                     | スタート                  |  |

B 手順に従いインターネット接続とクラウドサービスへの登録を行ってください。 インターネット接続タイプ選択の際に「PPPoE」が検出された場合は、ご契約のプ ロバイダーから提供された認証用のユーザー名とパスワードを入力してください。 PPPoEのユーザー名とパスワードは各社呼称が異なり、xxxx@yyyy.ne.jpのよう な形の場合は@以下もすべて入力する必要がございます。 注:ユーザー名とパスワードは「admin」や「TP-Link xxxx」ではありません。

(こ) インターネットをお楽しみください!

# USB ポートを利用した機能について

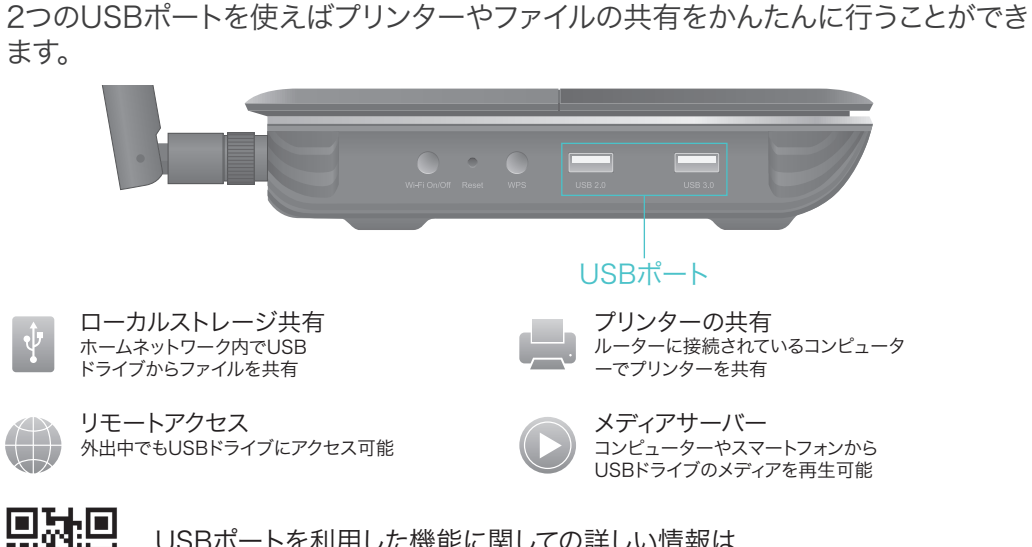

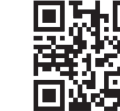

USBポートを利用した機能に関しての詳しい情報は http://www.tp-link.com/app/usb またはQRコードをスキャンして ください。

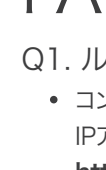

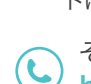

# TP-Link クラウドサービス

リモート管理 アプリ「Tether」を使えば外出中でもスマートフォンから自 宅のネットワークを簡単に管理ができます。

アップグレードの通知 最新のファームウェアアップグレードが配信されると 管理画面上に通知が表示されます。

 1つに集約 1つのTP-Link IDで複数のTP-Linkクラウドデバイスの管 理が可能です。

アプリ「Tether」かルーターの管理画面(http://tplinkwifi.net)からクラウド機能の利用・設定が

TP-Linkクラウドサービスとその他の機能に関しては www.tp-link.comのユーザーマニュアルや FAQをご覧ください。

## FAQ(よくある質問)

Q1. ルーターの管理画面にアクセスできないときはどうすればいいですか?

• コンピューターが静的IPアドレスまたは固定IPアドレスに設定されている場合は、

IPアドレスを自動で取得する設定に変更してください。

• http://tplinkwifi.net がブラウザのアドレスバーに正しく入力されていることをご確認ください 。もしくはhttp://192.168.0.1 または http://192.168.1.1をお試し下さい。

• 他のブラウザでもう一度お試しください

• ルーターを再起動のうえ、再度お試しください。

• ネットワークアダプタを一度無効化した後、再度有効化してください。

• 当ルーターのSSID(TP-Link\_xxxx)もしくはLANケーブルで本体に接続されているかをご確認 ください。

Q2. インターネットに接続出来ない場合はどうすればいいですか?

• コンピューターをLANケーブルでモデムに直接接続をしてインターネットが適切の動作している かをご確認ください。

正常に動作していない場合はご契約のプロバイダーまでお問い合わせください。

 ルーターの管理画面にログインをして、基本>ネットワークマップのインターネットのIPアドレス が有効なものかをご確認ください。0.0.0.0等の無効な値の場合は再度クイックセットアップを 行ってください。またはハードウェアの接続に問題がないかをご確認ください。

• ルーターを再起動のうえ、再度お試しください。

• ケーブルモデムをご利用の場合は**詳細設定>ネットワーク>インターネット>MACクローン**を 開き、[現在のコンピューターのMACアドレスを使用]をクリックし、[保存]をクリックしてください 。その後、モデムとルーターを再起動してください。

Q3. ルーターを工場出荷時(既定)の設定に戻すにはどうすればいいですか? • ルーターの電源が入っている状態で、リセットボタンを電源LEDが点滅をするまでピン等を使い 長押しをしてください。

• ルーターの管理画面にログインのうえ、詳細設定>システムツール>バックアップおよび復元を 開き[既定の復元]をクリックしてください。その際、ルーターは自動的に再起動を行います。

Q4. ルーターの管理画面のパスワードを忘れた場合はどうすればいいですか? • TP-Link IDを使ってログインをしている場合は、ログインページの[パスワードをお忘れの場合] をクリックし手順に従いパスワードのリセットを行ってください。

• そうでない場合は、Q3に従いルーターの工場出荷時の設定に戻したうえで、 http://tplinkwifi.netにアクセスをして新たなログインパスワードを作成してください。

Q5. ワイヤレスパスワードを忘れてしまった場合はどうすればいいですか? 既定のパスワードを変更されていない場合はルーター底部のラベルに印刷された既定のワイヤ レスパスワードをご覧ください。

• LANケーブルを使用してコンピューターを直接接続してください。その後、ルーターの管理画面 (http://tplinkwifi.net)を開き基本>ワイヤレスを開きパスワードを再確認するか別のパスワー ドに変更をしてください。

その他テクニカルサポートに関してはHPをご覧ください: http://www.tp-link.com/support